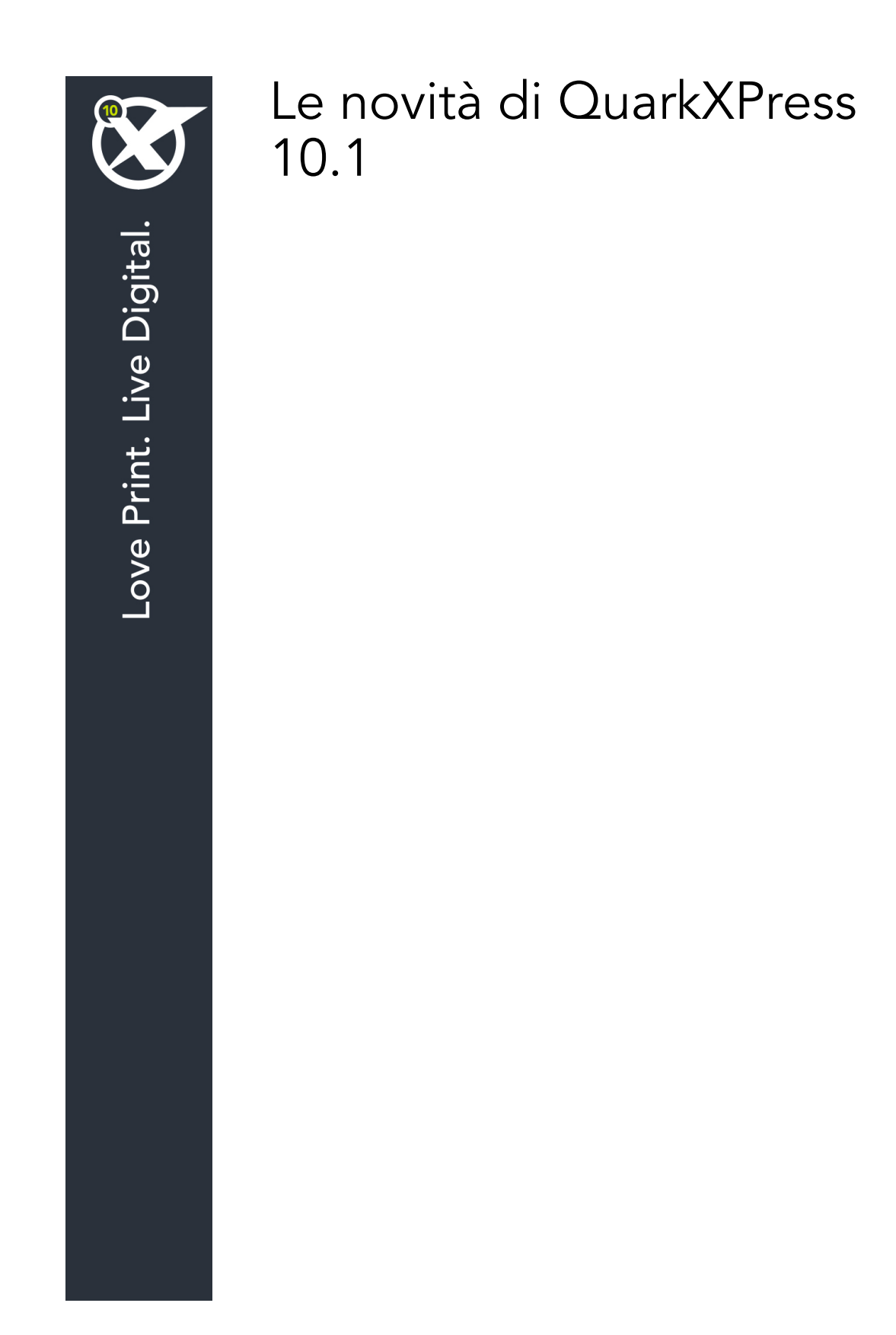

## Indice

| Le novit di QuarkXPress 10.1 | 3 |
|------------------------------|---|
| Nuove funzionalit            | 4 |
| Guide dinamiche              | 4 |
| Note                         | 4 |
| Libri                        | 4 |
| Redline                      | 5 |
| Altre nuove funzionalit      | 5 |
|                              |   |
| Note legali                  | 6 |

## Le novit di QuarkXPress 10.1

Questo documento fornisce una presentazione delle nuove funzioni di QuarkXPress 10.1

### Nuove funzionalit

#### **Guide dinamiche**

Le guide dinamiche sono guide provvisorie e non stampabili che vengono visualizzate durante la creazione o la manipolazione di elementi in una pagina. Sono utili per allineare elementi in relazione ad altri elementi e alla pagina in un layout.

Durante la creazione, la trasformazione o lo spostamento di un elemento, le guide dinamiche vengono visualizzate automaticamente come aiuto per posizionare il nuovo elemento relativo a un elemento esistente o alla pagina.

possibile specificare il tipo di guide dinamiche e il feedback che viene visualizzato. inoltre possibile specificare un colore diverso per ciascun tipo di guida dinamica nelle preferenze

#### Note

La funzione Note consente di archiviare i commenti in un progetto senza influire sui suoi contenuti effettivi. possibile utilizzare le note per aggiungere promemoria, commenti sui contenuti o URL a un progetto. Una nota aperta simile a un post-it che pu essere incollato su una copia cartacea.

Per utilizzare la funzione Note, il software Notes XTension deve essere installato sul computer.

#### Libri

I libri sono file QuarkXPress che vengono visualizzati come finestre contenenti link a singoli layout da uno o pi progetti chiamati capitoli. Una volta aggiunti a un libro, i capitoli possono essere aperti, chiusi e monitorati tramite la palette Libro.

QuarkXPress consente di sincronizzare i fogli di stile e altre specifiche applicate ai capitoli di un libro, stampare capitoli dalla palette Libri e aggiornare automaticamente i numeri di pagina nei vari capitoli. anche possibile esportare ciascun capitolo in file PDF oppure esportare tutti i capitoli in un unico file PDF dalla palette Libro.

#### Redline

La funzione Redline consente di monitorare le modifiche, cos che scrittori, editor, project manager e altri utenti possono verificare cosa accade a un progetto e confermare l'appropriatezza delle modifiche apportate. Utilizzando la funzione Redline, possibile visualizzare le aggiunte e le eliminazioni apportate a un progetto e decidere se accettare o rifiutare le modifiche.

Per utilizzare la funzione Redline, il software Redline XTensions deve essere installato sul computer.

#### Altre nuove funzionalit

QuarkXPress 10.1 include anche le nuove funzionalit e i nuovi miglioramenti elencati di seguito:

- Creazione del codice QR: ora possibile scegliere tra la creazione di codici QR basati su vettore o su pixel. Scegliendo la seconda ipotesi, i codici QR basati su pixel verranno creati nella cartella Documenti.
- Zoom potenziato: Il livello massimo di zoom ora 8000%.
- Esportare come immagine: possibile esportare una pagina di layout come file di immagine. Questa funzione consente di specificare la posizione e il nome del file, nonch di impostare diverse opzioni dell'immagine.
- Temi colore: *(Solo Mac OS X)* possibile utilizzare il riquadro **Tema colore** della finestra di dialogo **Preferenze** (menu QuarkXPress) per specificare un tema colore per QuarkXPress. Utilizzare il menu a discesa **Tema colore** per scegliere tra i temi colore esistenti oppure fare clic sull'icona per duplicare un tema colore esistente che sar possibile personalizzare.

Per i dettagli, fare riferimento alla *Guida a QuarkXPress 10.1* oppure visitare *www.quark.com/support/documentation* 

## Note legali

©2022 Quark Software Inc. e i suoi licenziatari. Tutti i diritti riservati.

Protetto dai seguenti brevetti statunitensi: 5,541,991; 5,907,704; 6,005,560; 6,052,514; 6,081,262; 6,633,666 B2; 6,947,959 B1; 6,940,518 B2; 7,116,843; 7,463,793 e altri brevetti in corso di registrazione.

Quark, il logo Quark, QuarkXPress e QuarkCopyDesk sono marchi commerciali o marchi registrati di Quark Software Inc. e delle sue società negli Stati Uniti e/o in altri Paesi. Tutti gli altri marchi sono proprietà dei rispettivi possessori.

I colori PANTONE® visualizzati nelle applicazioni software oppure nella documentazione dell'utente potrebbero non corrispondere agli standard identificati da Pantone. Consultate PANTONE Color Publications per ottenere accuratezza di colori. PANTONE® e altri marchi commerciali di Pantone sono di proprietà di PANTONE LLC. © Pantone LLC 2010.

Pantone è il proprietario del copyright di Color Data e/o di software concessi dietro licenza a Quark Software Inc. da distribuire per un uso esclusivo con il software Quark. Color Data e/o i software PANTONE non possono essere copiati su altri dischi o su memorie a meno che ciò non faccia parte dell'esecuzione del software QuarkXPress.

# Indice analitico

### G

guide 4, 5

### N note 4

### L

libri 4